ملاحظات الحضور الخاصة بـ FOCUS لأولياء الأمور

بصفتك أحد الوالدين، انقر فوق السهم المتجه لأسفل بجوار الطالب المناسب، ثم انقر فوق الغياب.

| Calendar        |                |
|-----------------|----------------|
| Request         | Conference     |
| Forms           |                |
| Charlie         | [              |
| Child Info      | Grade Changes  |
| Class Schedule  | Class Requests |
| Grades          | Grad Reqs      |
| Test History    | Absences       |
| Attendance      | Referrals      |
| Forms Summary   | Purchase & Pay |
| Customer Ledger |                |

إذا كان الطالب يعاني من الغياب أو التأخير بدون عذر، فسيظهر تنبيه على البوابة الإلكترونية في قسم التنبيهات. انقر فوق التنبيه للانتقال إلى شاشة الغياب (الملخص).

| *   | Portal             | District & School Appouncements                                              |
|-----|--------------------|------------------------------------------------------------------------------|
| 0   | School Information | District & School Announcements                                              |
| 2   | My Profile         | News Events                                                                  |
| ¢   | Preferences        | A Alerts                                                                     |
| 111 | Calendar           |                                                                              |
| 6   | Request Conference | Charlie has 1 days with unexcused absences/tardies without a note or reason. |
|     | Forms <            | You have outstanding invoices to be paid! Please review them here.           |

إذا تم فتح الشاشة على<u>مخطط الحضور</u>، انقر فوق الملخص.

|                         |                         | India                   | 10               | No. of Concession, Name | Foc              | us High !         | School -          | 004 |
|-------------------------|-------------------------|-------------------------|------------------|-------------------------|------------------|-------------------|-------------------|-----|
|                         |                         | Leas                    | , u              | arents)                 | 202              | 0-2021            |                   |     |
|                         |                         |                         |                  |                         |                  |                   |                   | Sa  |
|                         |                         |                         |                  |                         |                  |                   | -                 |     |
|                         |                         |                         |                  |                         | S                | ummary            | 0.0               |     |
|                         |                         |                         |                  |                         |                  |                   |                   |     |
|                         |                         |                         |                  |                         | -                |                   | -                 |     |
| 5/3 \$                  | 5/4 \$                  | 5/5 \$                  | 5/6\$            | 5/7 \$                  | 5/10 \$          | 5/11 \$           | 5/12 \$           | 5/  |
| 5/3 ‡<br>?              | 5/4 \$                  | 5/5 <b>\$</b><br>?      | 5/6 \$<br>P      | 5/7 \$                  | 5/10 ¢<br>?      | 5/11 \$<br>?      | 5/12 ‡<br>P       | 5/  |
| 5/3 <b>\$</b><br>?<br>? | 5/4 <b>\$</b><br>?<br>? | 5/5 <b>\$</b><br>?<br>? | 5/6 \$<br>P<br>? | 5/7 <b>\$</b><br>?<br>? | 5/10 ¢<br>?<br>? | 5/11 \$<br>?<br>? | 5/12 ¢<br>P<br>PT | 5/  |

من هذه الشاشة، يمكنك مراجعة الحضور اليومي المعروض حسب الفترة.

سترى التاريخ ورمز الحضور اليومي ومذكرة (ملاحظات) العذر المرفقة وحالة الملاحظة ووقت الدخول والخروج (إن أمكن) وجميع رموز الحضور لكل فترة.

إضافة ملاحظات العذر

- أضف مذكرة (ملاحظات) عذر للطالب، مرر مؤشر الماوس فوق حقل مذكرة العذر، ثم اختر الطريقة المسح (يتطلب ماسح ضوئي متصل بالكمبيوتر)، أو التحميل (الملف المحفوظ على جهازك) أو الصورة (يتطلب كاميرا على جهازك)
  - حدد الماسح الضوئي من القائمة المنسدلة، واضبط إعدادات إضافية، ثم انقر فوق المسح الضوئي.

| Doctor  | 's Note.pdf | •          | $\otimes$ |
|---------|-------------|------------|-----------|
| -       | No Fil      | es         |           |
| Scan    | Jpload      | Take Photo | 2         |
| Excuser | ote 2.16.p  | odf 🕓      | $\otimes$ |

2. انقر فوق تحميل إذا كان الملف محفوظًا بالفعل على جهاز الكمبيوتر الخاص بك.

ابحث عن الملف، انقر فوق الملف، ثم انقر فوق فتح. ملاحظة: لا يمكنك تحميل مستندات Word. ومع ذلك، يمكنك حفظ مستند Word كملف PDF، ثم تحميله.

|   | Excuse Note |              |            |           |
|---|-------------|--------------|------------|-----------|
| I | Excu        | ise Note.pdf | 0          | $\otimes$ |
|   |             | No Fil       | es k       |           |
|   | Scan        | Upload       | Take Photo | 1         |

3. انقر فوق التقاط صورة لالتقاط صورة للملاحظة باستخدام كاميرا الكمبيوتر.

بمجرد عرض الملاحظة على الكاميرا، انقر فوق التقاط صورة.

|       |             | 1. 1       | _         |
|-------|-------------|------------|-----------|
| Excus | se Note.pdf | 0          | $\otimes$ |
|       | No Fi       | es 🕨       |           |
| Scan  | Upload      | Take Photo |           |

4. انقر فوق علامة X الحمراء لحذف ملاحظة العذر. ملاحظة: يمكنك فقط حذف ملاحظات العذر التي قمت بتحميلها. لا يمكنك حذف الملاحظات التي تم تحميلها من قبل مستخدمين آخرين.

| Date         | Daily             | Excuse Note                    | Note Status |
|--------------|-------------------|--------------------------------|-------------|
| May 21, 2021 | Present           | No Files                       | N/A         |
| May 20, 2021 | Present           | No Files                       | N/A         |
| May 19, 2021 | Unexcused Absence | Excuse Note Absence May 19.pdf | ⊗ N/A       |
| May 17, 2021 | Present           | No Files                       | N/A         |

انقر فوق أسهم التوسيع لعرض حقل مذكرة العذر في نافذة منبثقة حيث يمكنك سحب الملفات للتحميل وعرض الملفات التي تم تحميلها والتقاط الصور حسب الحاجة.

| Daily             | Excuse Note                | Note Status                    |
|-------------------|----------------------------|--------------------------------|
| Present           | No Files                   | Excuse Note Absence May 19.pdf |
| Present           | No Files                   | User: Lelis Adame              |
| Unexcused Absence | Excuse Note Absence May 19 | Date: 01/19/2022 11:07 am      |
| Present           | Scan Up                    | load Take Photo 2 N/A          |

| pdf           |     |  |
|---------------|-----|--|
| Doctor's Note | han |  |
|               |     |  |
|               |     |  |

5. تعرض حالة الملاحظة حالة تدفق الموافقة على مذكرة العذر بما في ذلك معلقة (في انتظار المراجعة الإدارية) أو تمت الموافقة عليها أو رفضها. 6. إذا قام المستخدم الإداري بإضافة رسالة، انقر فوق عرض الرسالة لقراءة الرسالة.

| Daily             | Excuse Note                 | Note Status             | 01 | 02 | 03 | 04 | 05 | 06 | 07 |
|-------------------|-----------------------------|-------------------------|----|----|----|----|----|----|----|
| Present           | No Files                    | View Message<br>N/A     |    | U  |    |    |    |    |    |
| Present           | No Files                    | N/A                     |    | U  |    |    |    |    |    |
| Unexcused Absence | Excuse Note Absence May 🕙 🛞 | XDenied<br>View Message | U  | U  | U  | U  | U  | U  | U  |
| Present           | No Files                    | N/A                     |    | т  |    |    |    |    |    |
| Present           | Doctor's Note.pdf           | Approved                | PT | U  |    |    |    |    |    |
| Present           | No Files                    | N/A                     |    | C  | U  |    |    |    |    |

اقرأ الرسالة وانقر فوق إغلاق.

| Excuse Note Message                                           |       |
|---------------------------------------------------------------|-------|
| Please upload an excuse note for this absence, if applicable. |       |
|                                                               |       |
|                                                               | Close |